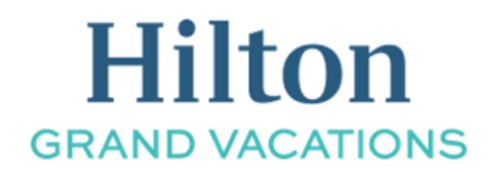

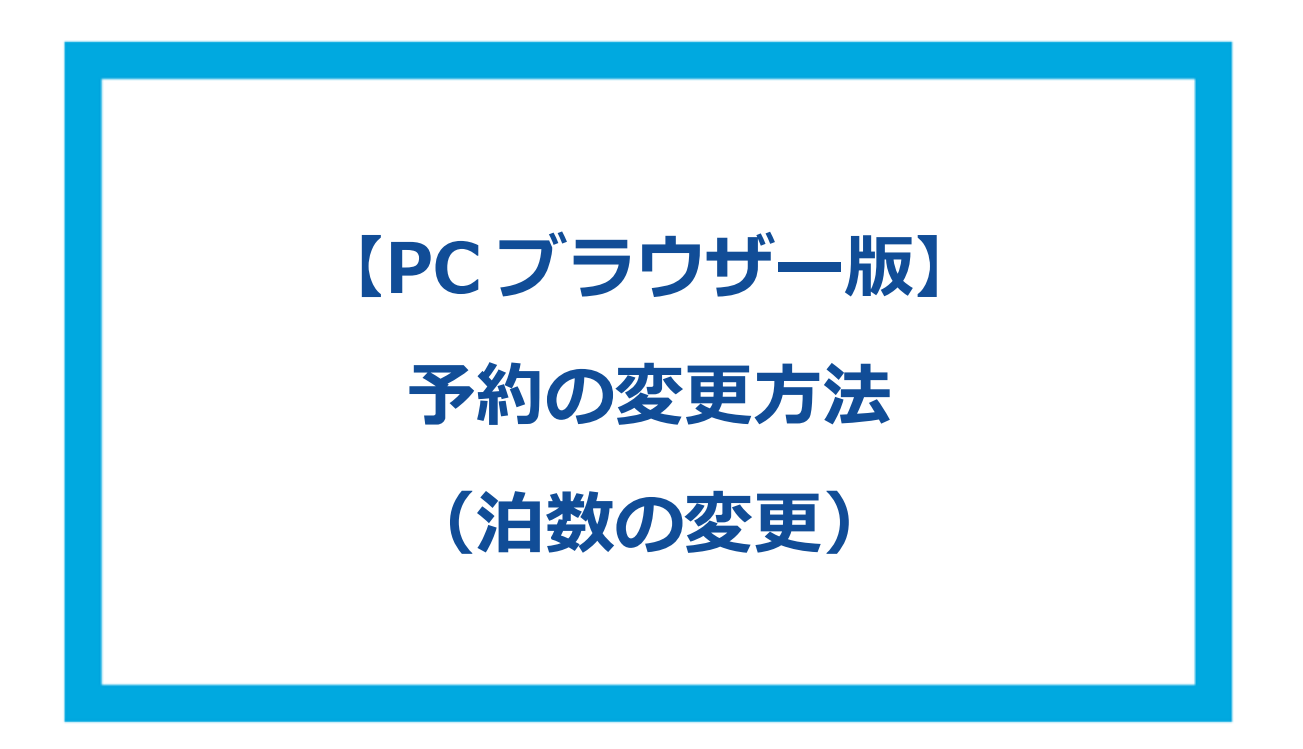

 HGV クラブウェブサイトにログインをしてください。
 ログイン後、画面右上にあるアイコンにマウスカーソルを合わせると、その下にまた小さなメニュー が表示されます。その中の「予約」を選択してください。

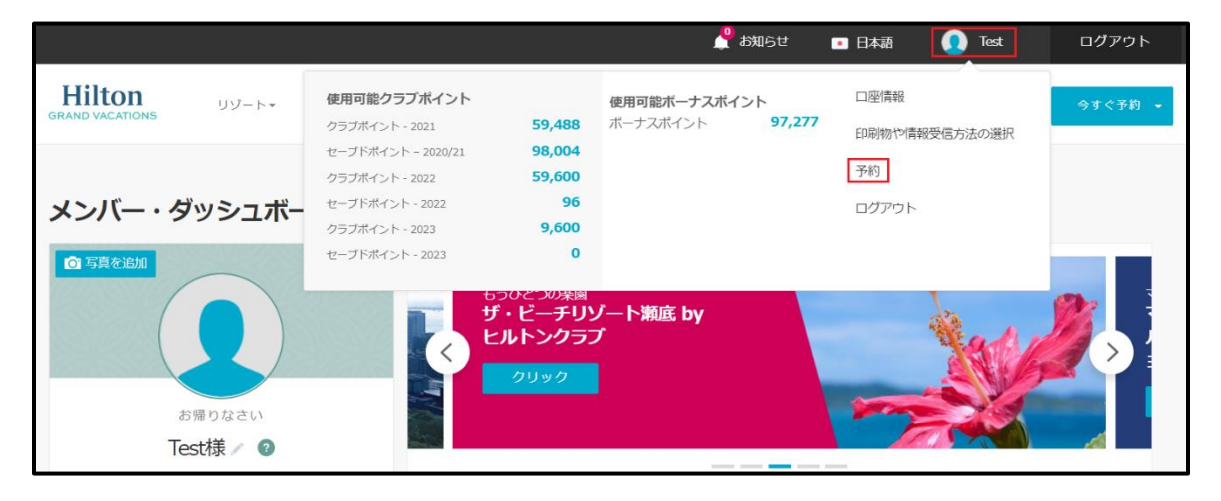

|                           |                                                       |                             | 🥊 ಕರ್ಇಲಕ               | ● 日本語            | 🧕 Test   | ログアウト |
|---------------------------|-------------------------------------------------------|-----------------------------|------------------------|------------------|----------|-------|
| Hilton<br>GRAND VACATIONS | クラブ <b>▼</b> ポイント管理▼ オ・                               | ーナーシップ ク                    | ラプトラペラー サオ             | <sup>β</sup> −ト∗ |          |       |
|                           | 予約                                                    |                             |                        |                  |          |       |
| Test様、こんにちは!              |                                                       |                             |                        |                  |          |       |
| プロフィール情報                  | 将来の予約                                                 |                             |                        |                  |          |       |
| 印刷物や情報受信方法の選択             |                                                       | チェックイン<br>2021年11月14日       | チェックアウト<br>2021年11月20日 |                  |          |       |
| 予約                        |                                                       |                             |                        |                  | ゲスト登録    |       |
|                           | オーシャン22 by ヒル                                         | 部屋タイプ<br>宿泊人数               | 1ベッドルーム<br>2           |                  | 変更不可     |       |
|                           | トン・グランド・バケ<br>ーションズ<br>② Myrtle Beach, South Carolina | ボーナスポイント<br>予約確認番号<br>詳細をみる | 2,720                  |                  | 予約のキャンセル | ·     |
|                           | -                                                     |                             |                        |                  |          |       |
|                           |                                                       | チェックイン<br>2022年04月10日       | チェックアウト<br>2022年04月13日 |                  | ゲスト登録    |       |
|                           | フランド・ワイキキア                                            | 部屋タイプ<br>宿泊人数               | 1ベッドルーム<br>2           |                  | 予約の変更    |       |
|                           | シ by ヒルトン・クラン<br>ド・バケーションズ<br>② Honolulu, Hawaii      | ポイント<br>予約確認番号<br>詳細をみる     | 2,880<br>E7-51-5 DC    |                  | 予約のキャンセル | /     |

## ② 次に変更を希望する予約の「予約の変更」を選択してください。

## ③ 下記画面の様に「現在の予約」が表示されます。

| 部屋タイプ☆検索履歴を                              |                               |            |                       |                        |                           |
|------------------------------------------|-------------------------------|------------|-----------------------|------------------------|---------------------------|
| チェックイン日とチェックアウト日を達                       | 躍択してください。                     |            |                       |                        |                           |
| シーズンチャートをみる   予約可能リ                      | バートと期間をみる                     |            |                       |                        | ■ 空全をみる := リソート一覧をみる      |
| 選択した日 🕜                                  |                               | 宿泊日数 宿泊人数  | 部屋タイプ/バリア             | フリールーム 表示月を変更          | 予約タイプ ?                   |
| 04/10/2022                               | 04/13/2022                    | 3 2        | 部屋タイプ/バリン<br>ルーム      | アフリー - 日程を選択           | <b>ボイン</b> オープンシー<br>ト ズン |
|                                          |                               |            |                       |                        |                           |
| <                                        | 空室なし                          |            | 4月/5月                 |                        | $\mathbf{\Sigma}$         |
|                                          |                               | 土日月        | 火水木金                  | 土日月火水木                 | 金 土 日 月 火 水 木             |
| 10                                       | 0 11 12 13 14 15              | 16 17 18 1 | 9 20 21 22            | 23 24 25 26 27 28      | 29 30 1 2 3 4 5           |
| 1ペッドルーム - 1BD 🕜                          | 2,880 ポイント                    |            |                       |                        |                           |
|                                          | 現在の予約                         |            |                       |                        |                           |
| 1ベッドルーム - 1DD 🕜                          | 2,880 ポイント                    |            |                       |                        |                           |
| 1ベッドルーム・プラス -<br>1BP                     | 3,720 ポイント                    |            |                       |                        |                           |
| 予約の変更 破棄する                               |                               |            |                       |                        | ~                         |
| 1490日<br>現在の予約<br>グランド・ワイキ=<br>1ペッドルームリン | キアン by ヒルトン・グランド・<br>ノートを変更する | バケーションズ    | チェックイン<br>2022年04月10日 | チェックアウト<br>2022年04月13日 | <b>2,880</b><br>クラブポイント   |

- ④「IN」と「OUT」のアイコンはマウスを左クリックをした状態で左右に動かすことができます。 泊数を変更する場合は予約希望の「チェックイン日」と「チェックアウト日」を指定し、空室を囲ってください。(チェックイン・アウト日を空室に合わせるとポイント数が表示されます。)
- ⑤ 変更を希望する日程を確認し、表示されているポイント数の箇所をクリックすると「旅程の内容」が表示されます。 さらに「今すぐ予約」をクリックしてください。

※今回は3泊から4泊に変更しています。

| 部屋タイプ                                 | ☆ 検索履歴を保存                                 |                         |              |         |                    |                         |                            |               |               |           |              |                  |                    |                             |            |        |     |
|---------------------------------------|-------------------------------------------|-------------------------|--------------|---------|--------------------|-------------------------|----------------------------|---------------|---------------|-----------|--------------|------------------|--------------------|-----------------------------|------------|--------|-----|
| チェックイン日とチェッ<br>シーズンチャートをみる            | クアウト日を選択してくださ                             | <u>=</u>                |              |         |                    |                         |                            |               |               |           |              | Э                | 空室をみ               | <b>+</b> る                  | עט         | ート一覧   |     |
| 選択した日 👔                               | 旅程の内容<br>チェックイン<br>04/10/2022,日           | チェックアウト<br>04/14/2022,木 | 日数           | 宿泊人     | 数 部                | 屋タイン<br>部屋夕1            | <sup>ナ</sup> /パリフ<br>(プ/パリ | י-עכי<br>דכע- | ルーム<br>       | 表示月       | ∃を変更<br>≧を選択 |                  | 予約                 | <sup>肉タイプ</sup><br>ポイン<br>ト | ?<br>7     | ープンシ   |     |
| く ■ 空室あり                              | 3,600 ポイント<br>現在お持ちのボイント数:<br>予約後の残ポイント数: | 156,813<br>156,093      |              |         | 4月/                | /5月                     |                            |               |               |           |              |                  |                    | ·                           |            |        | >   |
|                                       | <b>今すぐ</b><br>検索を新                        | 予約<br>制 <b>け</b> る      | )<br>)<br>17 | 月<br>18 | 火 2<br>19 2        | * *<br>0 21             |                            | ±<br>23       | 日 月<br>24 2!  | 火<br>5 26 | * *<br>27 2  | k ≙<br>8 29      | ±<br>30            | 8<br>1                      | 月 火<br>2 3 | *<br>4 | * 5 |
| 1ベッドルーム - 1BD                         | 3,600 ボイン                                 |                         |              |         |                    |                         |                            |               |               |           |              |                  |                    |                             |            |        |     |
| 1ペッドルーム - 10D                         | 3,600 ポイン                                 | 4                       |              |         |                    |                         |                            |               |               |           |              |                  |                    |                             |            |        |     |
| 18P<br>予約の変更 破棄する<br>1000km/10-10-7-1 | 4,650 ポイン                                 |                         |              |         |                    |                         |                            |               |               |           |              |                  |                    |                             |            |        | ~   |
| 現在<br>グラ<br>1ペッ                       | 0予約<br>ンド・ワイキキアン by ヒ<br>ドルーム リソートを変更す    | ルトン・グランド・バ<br>する        | ケーショ         | ンズ      | チェッ<br><b>2022</b> | ・クイン<br>: <b>年04月</b> : | 10日                        | チェッ<br>202    | ックアウ<br>2年04月 | ト<br>113日 |              | <b>2,8</b><br>クラ | <b>380</b><br>ブポイン | 、ト                          |            |        |     |

⑥「予約の変更」画面が表示されます。選択した日程や部屋タイプに間違いが無いかご確認く ださい。

また、画面下部に「予約の変更」欄が表示されている事をご確認ください。

| リゾートの詳細 · 予約<br>予約の変更                                                                                                    |                                                                                       |                    | 1                           | -                         |                         |
|----------------------------------------------------------------------------------------------------|---------------------------------------------------------------------------------------|--------------------|-----------------------------|---------------------------|-------------------------|
| <ul> <li>         ・ パリノート・アップデート         ・ 新型コロナウイルス感染症が予防について         ・         ・         ・</li></ul>                                                                                                    |                                                                                       |                    | グランド<br>ンド・バ<br>の Honolulu, | ・ワイキキア<br>ケーションス<br>Hawai | ンby ヒルトン・クラ             |
| <ul> <li>リソートは営業を両開しています。アメニティの営業時間などに変更がある場合があり<br/>スクでご確認ください。</li> <li>スワーンキャットは毎回、ローム・ノリフがたおに頂きままた。いきが、キャットは毎回、ローム・ショッキ</li> </ul>                                                                                  | ますのでご滞在の際はフロント                                                                        | Ŧ.                 | チェックイン<br>04/10/202         | 22,日                      | チェックアウト<br>04/14/2022,木 |
| ・ へ向にあたっては新知道ニレデンイル公園主を追加する年期の活発超音楽の現実力の姿更(9<br>受診する必要があり10日間の自己隔離が免除されます。ワクチン接極済みの方への免徴<br>内しています。日本からパワイへご指行の際は、必ずパワイ州観光島の信頼を事前にご                                                                                     | 。 映画はフライ ト町/2時間以内<br>(についてはこちら(英語)でご)<br>確認ください。                                      |                    | 部屋タイプ<br>宿泊日数               |                           | 1ベッドルーム (1BD)<br>4      |
| ・ リンートでのチェッソインにあたってはパワイ州トラベバルネイルスフォームのご要求に ・ ご何編にあたって、日本政府の新型インフルエンゲ等が純物が感話には基づく繁急を聴い<br>除き言が発せられるまでの紙、日本人を含むすべての入園者、再入園者、帰国着に対し<br>ーマットを利用して証明新に行が取する免疫機能で実施した時性証明の提出が求められ<br>否の対象となる場合がありますのでご注意ください。また14日間の目ご隔離が必要です | こ協バくたさい。<br>宣言発令により、1月13日より前<br>、出国前72時間以内に所定のフ<br>ます。提出がない場合は、上陸打<br>「。詳しくは、外務省のサイトと | 章<br>オ<br>巨<br>八   | 宿泊人数<br>◎ ボイント<br>新しい予約     | 数変更の概要                    | 3,600                   |
| ワイ州新型コロナウイルス得般サイトでご案内しています。                                                                                                    | 地域のガイドラインに従うよう                                                                        | 6                  | 現在の予約 使用ポイン                 | 卜数                        | 2,880<br><b>720</b>     |
| <ul> <li>ブール、フィットネスセンターやその他のアメニティは、政府や州の指示に従いソーシ<br/>掃・御注管理のもと耳聴を検討していきます。レストランとアクティビティセンターは<br/>状況により営業時間や提供できるサービス内容を見直す場合があります。</li> </ul>                                                                           | ャルディスタンスを弾化した清<br>、当面営業を停止します。今後1                                                     | 5                  |                             |                           |                         |
| <ul> <li>グランド・ワイキキアンは、ヒルトン・ハワイアン・ビレッジ・ビーチ・リゾート&amp;スパが<br/>す。ワイキキ・ビーチの近くに位置していますが、ビーチに面して建つオーシャン・フロン</li> </ul>                                                                                                    | 激地内に建つ高層ビルの1つで<br>ントタワーではありません。                                                       |                    |                             |                           |                         |
| <ul> <li>セルフパーキング料金は1泊\$49、バレーパーキング料金は1泊\$59です。料金は変更される</li> </ul>                                                                                                    | 5場合があります。                                                                             |                    |                             |                           |                         |
| <ul> <li>ハワイ州宿泊税が課税されます。チェックイン時にデポジット(領証金)として\$250をま</li> </ul>                                                                                                    | S預かりしています。                                                                            | 14                 |                             |                           |                         |
| 7年3018史 変更を担止する<br>グランド・ワイキキアン by ビルトン・グランド・バケーションズ<br>1ペッドルーム リゾートの変更                                                                                                    | チェックイン<br>2022年04月10日                                                                 | チェックアウ<br>2022年04月 | 下<br>]13日                   | <b>2,880</b><br>ポイント      | V                       |

⑦ 画面をスクロールし、各種確認事項のチェックボックスにチェックを入れてください。

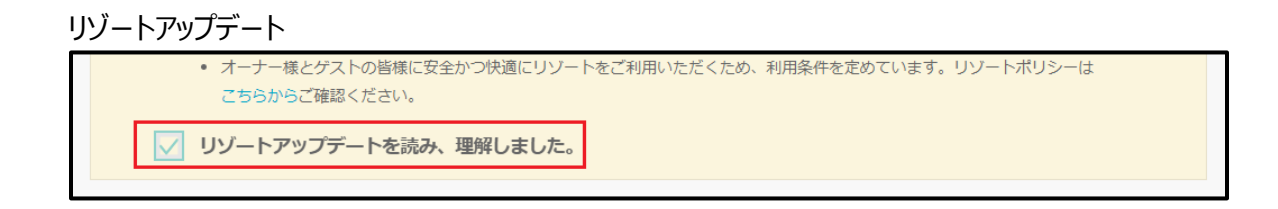

## 予約のキャンセル・変更規定

| *ボーナスポイントを使用したクラブ予約、ホームリゾート予約は変更できません。クラブポイントまたはボーナス<br>ポイントを使用したフィエスタ・アメリカーナ・リゾーツ等の提携施設の予約は変更できません。オープンシーズ<br>ンレンタル予約は変更できません。通常のキャンセル規定が適用されます。クラブポイントまたはボーナスポイン<br>トを使用した予約をキャンセルした場合、オープンシーズンレンタル料金で同じリゾートを同じ期間で再予約する<br>ことはできません。 |   |
|----------------------------------------------------------------------------------------------------|---|
|                                                                                                    | • |
| ✓ 私はキャンセル規定と変更規定を読み、理解しました。                                                                                                    |   |

⑧ 予約変更手数料は無料です。「変更の確認」をクリックしてください。

| 金額                   |
|----------------------|
| \$0.00               |
| 合計請求額: <b>\$0.00</b> |
|                      |
|                      |
|                      |

⑨ 読み込み画面に切り替わりますので、そのまましばらくお待ちください。

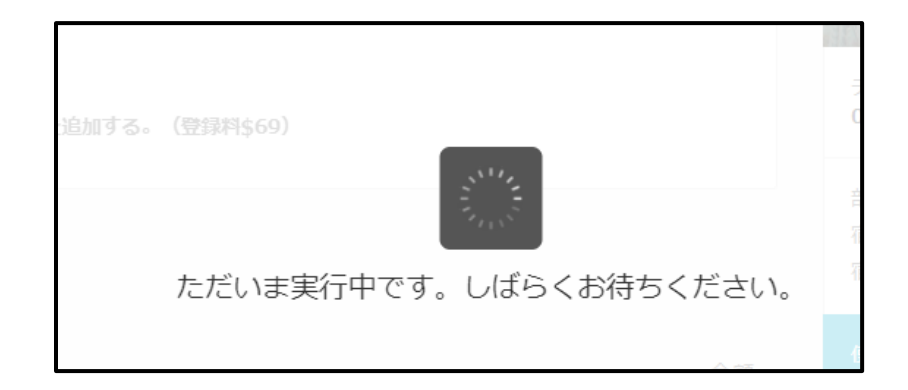

⑩ 予約変更が完了すると下記の様にメッセージが表示されます。

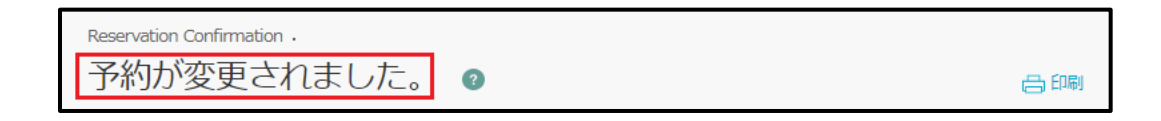

⑪ これで予約変更は完了です。

最後に選択した日程・リゾートに間違いが無いかご確認ください。

| チェックアウト<br>04/14/2022, 木 |
|--------------------------|
|                          |
| 1ベッドルーム (1BD)            |
| 4                        |
| 2                        |
|                          |
| 3,600                    |
| 2,880                    |
| 720                      |
|                          |